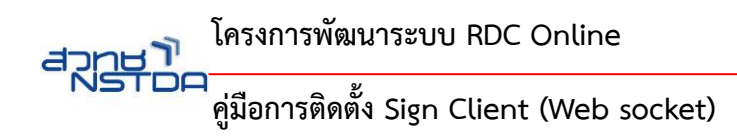

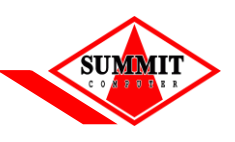

# ฉบับแก้ไขครั้งที่ 2 (06/03/63)

# <u>คู่มือการติดตั้ง Sign Client (Web socket) และการใช้งานระบบ RDC Online ด้วยเทคโนโลยี</u> <u>Web Socket Security</u>

Sign Client เป็นโปรแกรมที่ใช้ในการอ่านใบรับรองอิเล็กทรอนิกส์ (Digital Certificate) และดำเนินการทำ Digital Signature ของเอกสารเพื่อความปลอดภัยของข้อมูลผ่าน Web Browser แทน java\_applet

#### <u>คำนำและวัตถุประสงค์</u>

สวทช. ขอแจ้งและแนะนำให้ผู้ใช้งานระบบ RDC Online ในการเตรียมความพร้อมเครื่องคอมพิวเตอร์/ Notebook เพื่ออำนวยความสะดวกในการใช้งานมากยิ่งขึ้น พร้อมทั้งรองรับการใช้งานได้ครบทุก Browser ได้แก่ IE, Firefox และ Chrome ตั้งแต่วันที่ 2 มีนาคม 2563 เป็นต้นไป

## <u>วิธีการติดตั้ง Client Sign</u>

1. ติดตั้ง Program โดย Run ไฟล์ clientsign\_setup.exe

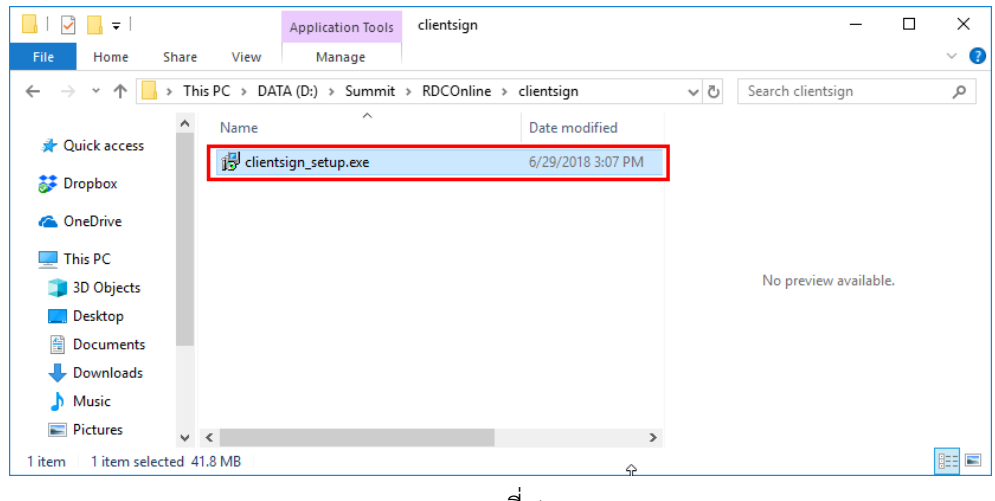

ภาพที่ 1

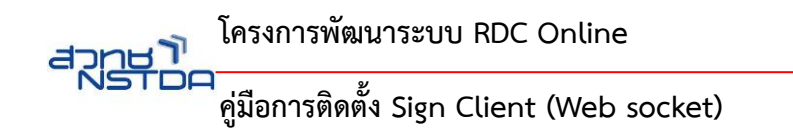

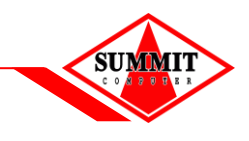

2. คลิกปุ่ม Next

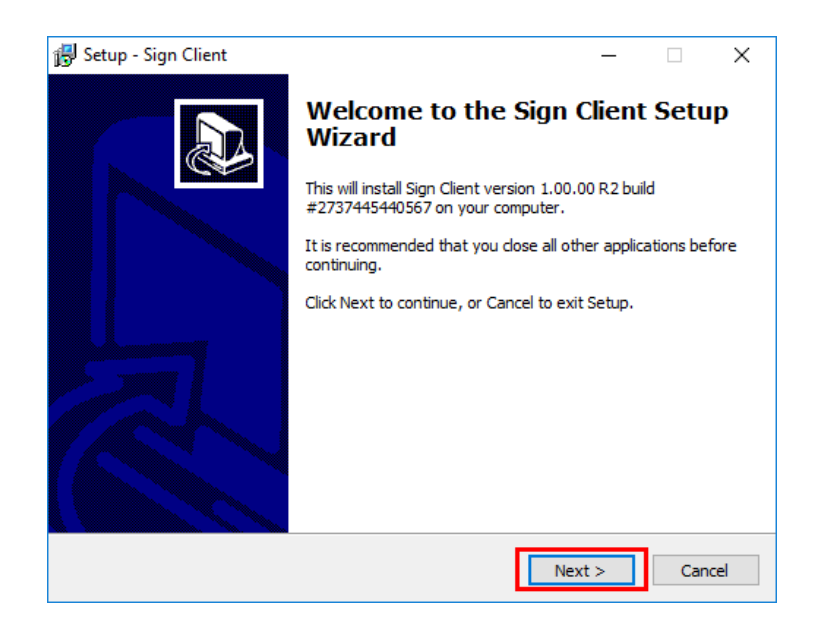

ภาพที่ 2

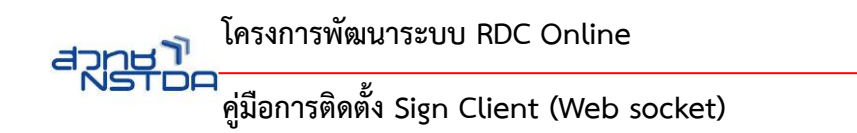

3. คลิกปุ่ม Next

| 🔀 Setup - Sign Client –                                                       | -         | ×      |
|-------------------------------------------------------------------------------|-----------|--------|
| Select Destination Location<br>Where should Sign Client be installed?         |           |        |
| Setup will install Sign Client into the following folder.                     |           |        |
| To continue, click Next. If you would like to select a different folder, clic | k Browse. |        |
| C:\Program Files (x86)\Sign Client Software                                   | Browse    | ····   |
|                                                                               |           |        |
|                                                                               |           |        |
|                                                                               |           |        |
|                                                                               |           |        |
| At least 171.5 MB of free disk space is required.                             |           |        |
| < Back Next >                                                                 |           | Cancel |

ภาพที่ 3

4. คลิกปุ่ม Next

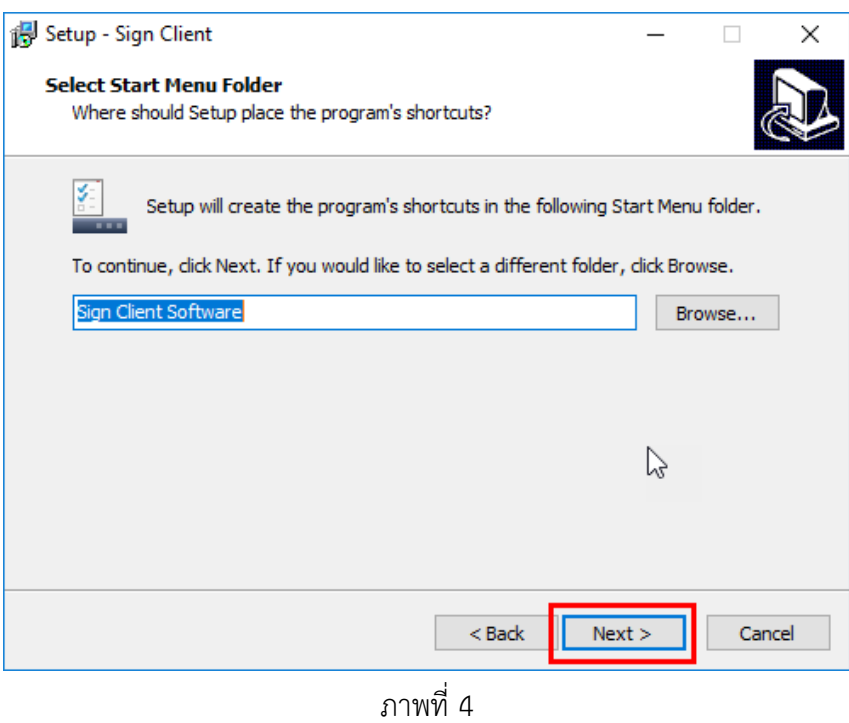

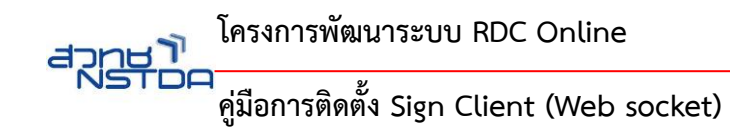

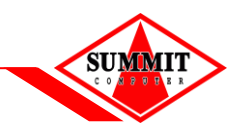

5. คลิกปุ่ม "Install" ระบบแสดงแถบของการติดตั้งดังภาพที่ 6

| Ready to Install                                                                                                   | 40000 |  |  |  |
|----------------------------------------------------------------------------------------------------|-------|--|--|--|
| Ready to Install<br>Setup is now ready to begin installing Sign Client on your computer.                           |       |  |  |  |
| Click Install to continue with the installation, or click Back if you want to review or<br>change any settings.    |       |  |  |  |
| Destination location:<br>C:\Program Files (x86)\Sign Client Software<br>Start Menu folder:<br>Sign Client Software |       |  |  |  |
|                                                                                                    |       |  |  |  |
| < Back Unstall Cancel                                                                                              |       |  |  |  |

ภาพที่ 5

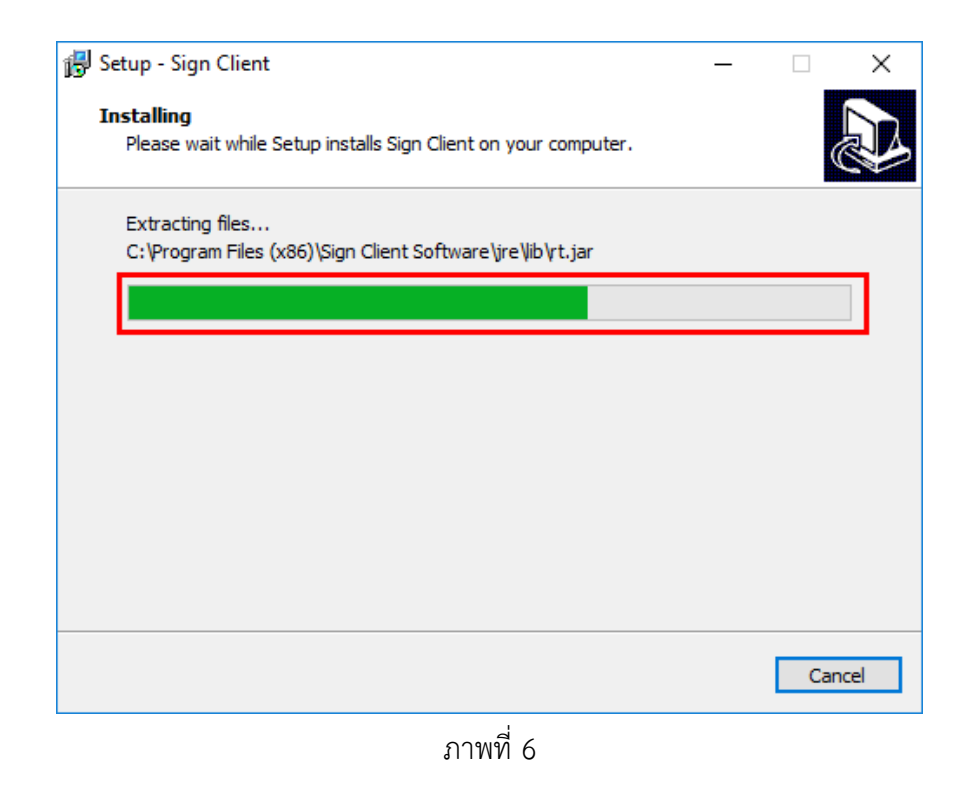

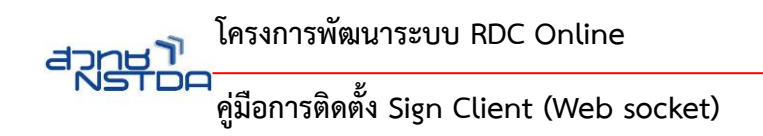

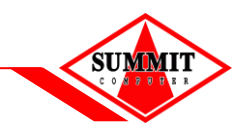

6. คลิกปุ่ม "Finish" ดังภาพที่ 7

| 🚏 Setup - Sign Client | - 🗆 ×                                                                                                    |  |  |
|-----------------------|----------------------------------------------------------------------------------------------------|--|--|
|                       | Completing the Sign Client Setup<br>Wizard                                                                                       |  |  |
|                       | Setup has finished installing Sign Client on your computer. The<br>application may be launched by selecting the installed icons. |  |  |
|                       | Click Finish to exit Setup.                                                                                                    |  |  |
|                       | Launch application Sign Client                                                                                                   |  |  |
|                       |                                                                                                    |  |  |
| Finish                |                                                                                                    |  |  |
|                       |                                                                                                    |  |  |

ภาพที่ 7

7. คลิกที่ System Tray ผู้ใช้จะพบ icon " E " Sign Client แสดงว่าดำเนินการติดตั้งเรียบร้อย

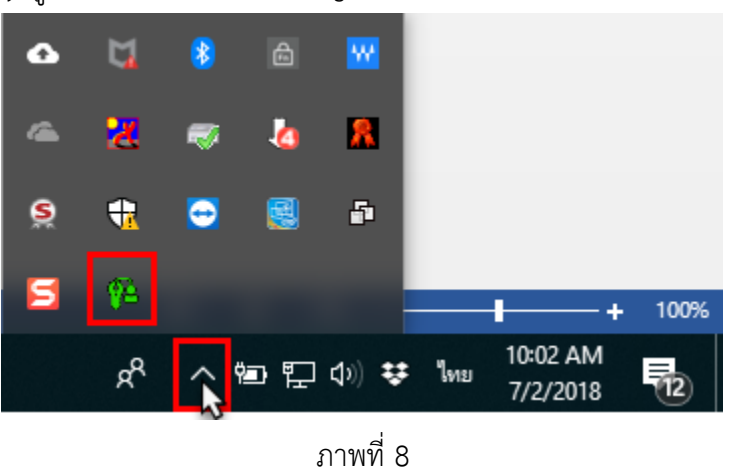

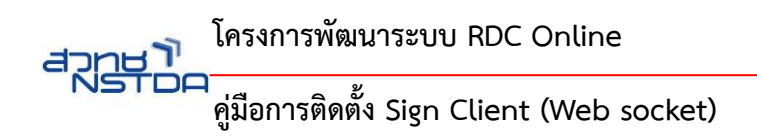

### <u>วิธีการใช้งานโปรแกรม Sign Client</u>

 คลิกขวาที่ icon โปรแกรมจากนั้นเลือกเมนู setup ดังภาพที่ 9 ระบบแสดงหน้าจอให้ Setup เพื่อ Register ระบบงานกับโปรแกรม Sign Client ดังภาพที่ 10

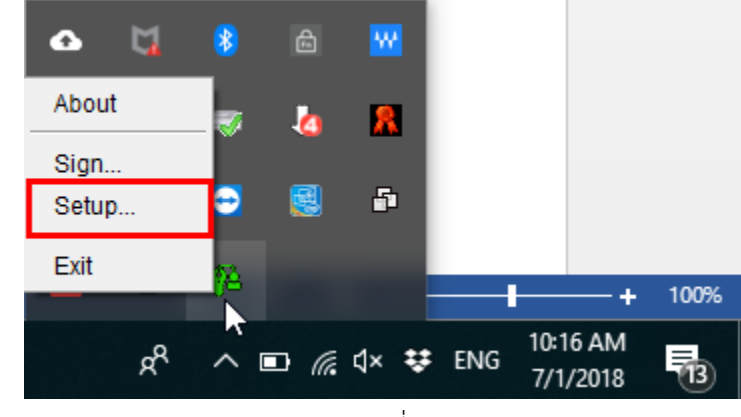

ภาพที่ 9

| 🎋 Setup Dialog 🛛 🕹 |                                         |  |  |
|--------------------|-----------------------------------------|--|--|
| ID.                | sp-6d89fae4-e9e4-413e-a7a2-296212c700f7 |  |  |
| Server Names:      | Select Server 🗸                         |  |  |
| Web Server:        | ✓ Ping Interval 120000 ms ✓ Enable 🏶    |  |  |
| Description:       |                                         |  |  |
| Protocol:          | WS (SSL - Secure Sockets Layer)         |  |  |
| Address:           | Port: 80                                |  |  |
| Use Proxy          |                                         |  |  |
| Address:           |                                         |  |  |
| Port:              |                                         |  |  |
| User:              | Password:                               |  |  |
| Test Connect       | ion Save Delete Cl                      |  |  |
|                    | ภาพที่ 10                               |  |  |

SUMM

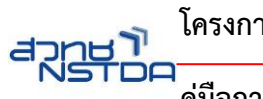

โครงการพัฒนาระบบ RDC Online

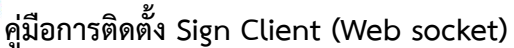

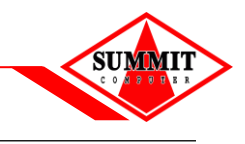

- 2. จากนั้นทำการระบุข้อมูลดังนี้
  - 2.1 Description: ระบุ Description ของระบบ RDC Online ที่ต้องการ Connect เช่น ระบุ "RDC Online"
  - 2.2 Protocol: คลิกเลือก WSS (SSL Secure Sockets Layer)
  - 2.3 Address: ระบุ IP หรือชื่อของระบบตาม URL ที่เรียกใช่งาน ระบุ"www.rdconline.nstda.or.th"
  - 2.4 Port: ระบุ Port ของ Server ของระบบ RDC Online ตาม URL ที่เรียกใช่งาน ระบุ "443"

| 🎙 Setup Dialog 🛛 🕹                               |                                         |  |  |
|--------------------------------------------------|-----------------------------------------|--|--|
| ID.                                              | sp-6d89fae4-e9e4-413e-a7a2-296212c700f7 |  |  |
| Server Names:                                    | es: Select Server V                     |  |  |
| Web Server: 🗸 Ping Interval 120000 ms 🗸 Enable 🇌 |                                         |  |  |
| Description:                                     | RDC Online                              |  |  |
| Protocol:                                        | WS OWSS (SSL - Secure Sockets Layer)    |  |  |
| Address:                                         | www.rdconline.nstda.or.th Port: 443     |  |  |
| Use Proxy                                        |                                         |  |  |
| Address:                                         |                                         |  |  |
| Port:                                            |                                         |  |  |
| User: Password:                                  |                                         |  |  |
| Test Connection Save Delete Cl                   |                                         |  |  |

ภาพที่ 11

 จากนั้นทำการทดสอบค่าที่ระบุว่าสามารถเชื่อมต่อได้หรือไม่ โดย Click Test Connection ระบบจะ แสดงข้อความแจ้งผลการเชื่อมต่อกรณีสำเร็จ (ดังภาพที่ 12) หรือกรณีผู้ใช้ใส่ข้อมูลไม่ถูกต้องจะแสดง ข้อความแจ้งการเชื่อมต่อไม่สำเร็จ (ดังภาพที่ 13)

|       | Test Connection                                                                                  | ×                      |                                      |
|-------|--------------------------------------------------------------------------------------------------|------------------------|--------------------------------------|
|       | Connection Success.                                                                              |                        |                                      |
|       | ОК                                                                                               |                        |                                      |
|       | ภาพที่ 12                                                                                        |                        |                                      |
| Setup |                                                                                                  |                        | ;                                    |
| 8     | Connection Fail.<br>[The status code of the opening handshake response is not '101 Switchi<br>OK | ing Protocols'. The st | atus line is: HTTP/1.1 404 Not Found |
|       | ภาพที่ 13                                                                                        |                        |                                      |

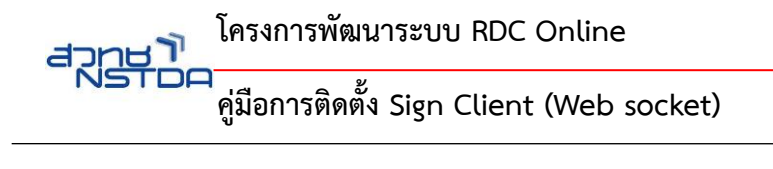

เมื่อทำการทดสอบระบบแสดงข้อความ "Connection Success" ให้ผู้ใช้ทำการบันทึกข้อมูลโดยคลิกปุ่ม
"Save" (ดังภาพที่ 14) เมื่อบันทึกเรียบร้อยระบบทำการเคลียร์หน้าจอเพื่อรับค่าใหม่ (ดังภาพที่ 15)

| 🎋 Setup Dialog 🛛 🕹                                                 |                                         |  |  |
|--------------------------------------------------------------------|-----------------------------------------|--|--|
| ID. sp-6d89fae4-e9e4-413e-a7a2-296212c700f7                        |                                         |  |  |
| Server Names:                                                      | Select Server V                         |  |  |
| Web Server:                                                        | ✓ Ping Interval 120000 ms ✓ Enable 🍄    |  |  |
| Description:                                                       | RDC Online                              |  |  |
| Protocol:                                                          | WS WSS (SSL - Secure Sockets Layer)     |  |  |
| Address:                                                           | www.rdconline.nstda.or.th Port: 443     |  |  |
| Use Prox                                                           | су<br>                                  |  |  |
| Address:                                                           |                                         |  |  |
| Port:                                                              |                                         |  |  |
| User:                                                              | Password:                               |  |  |
| Test Connection Save Delete Cl                                     |                                         |  |  |
| ภาพที่ 14                                                          |                                         |  |  |
| 🥦 Setup Dia                                                        | alog X                                  |  |  |
| ID.                                                                | sp-6d89fae4-e9e4-413e-a7a2-296212c700f7 |  |  |
| Server Names:                                                      | Select Server 🗸                         |  |  |
| Web Server:                                                        | ✓ Ping Interval 120000 ms ✓ Enable 🎋    |  |  |
| Description:                                                       |                                         |  |  |
| Protocol:                                                          | WS (SSL - Secure Sockets Layer)         |  |  |
|                                                                    |                                         |  |  |
| Address:                                                           | Port: 80                                |  |  |
| Address:                                                           | y Port: 80                              |  |  |
| Address:                                                           | y                                       |  |  |
| Address:<br>Use Prox<br>Address:<br>Port:                          | Port: 80                                |  |  |
| Address:<br>Use Prox<br>Address:<br>Port:<br>User:                 | Port:     80       y                    |  |  |
| Address:<br>Use Prox<br>Address:<br>Port:<br>User:<br>Test Connect | Port: 80                                |  |  |

ภาพที่ 15

SUMMI

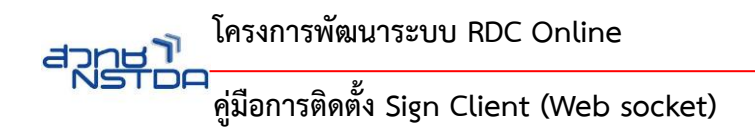

5. จากนั้นทำการเรียกระบบงานจาก URL ที่ทำการตั้งค่าไว้ก่อนหน้าผ่าน Internet Browser ระบบแสดง pop-up เพื่อให้ผู้ใช้ทำการป้อน SLS UUID (ดังภาพที่ 16)

|                                                               | Ν                                                  | - 🗆 ×     |
|---------------------------------------------------------------|----------------------------------------------------|-----------|
| https://test.rdconline.nstda.or.th:9442/rdconline/index.xhtml | → 🔒 🖒 Search                                       | e - 🖓 🗘 🕫 |
| nstda.or.th needs some information X                          |                                                    |           |
| Script Prompt:                                                |                                                    |           |
| Please enter SLS UUID. userid : signer_1560227319032          |                                                    |           |
|                                                               | Version 4.1                                        |           |
| ້                                                             | ຈົມຮອງໂຄຮາຍເຮັບຈິນສາມັນແມ່ນເກຍໂມໂລຍີ               |           |
|                                                               | การภาคเอกชน (RDC Online)                           |           |
|                                                               |                                                    |           |
|                                                               |                                                    |           |
|                                                               | รหัสพูไป                                           |           |
|                                                               | รหัสพ่าน                                           |           |
|                                                               | เข้าสู่ระบบ เปลี่ยมรหัสพ่าน                        |           |
|                                                               | 🚔 ลืมรหัสผ่าน                                      |           |
|                                                               | 🔐 เข้าของโกรงการ                                   |           |
|                                                               |                                                    |           |
|                                                               |                                                    |           |
|                                                               |                                                    |           |
|                                                               |                                                    |           |
|                                                               |                                                    |           |
|                                                               |                                                    |           |
| · · · · · · · · · · · · · · · · · · ·                         |                                                    |           |
| 🖬 พลกเฉมการยนขอรบรองเครงการวิฉยัยกเวนภาษ200% 🕬 🧧              | IWAILUU                                            |           |
|                                                               | Development Assess NETRA All Dicks Develop         |           |
| copyright © 2013, National Science and Technology             | y Development Agency : No I DA JAII Rights Reseved |           |
|                                                               | 6                                                  |           |

ภาพท 16

6. ผู้ใช้ Double Click ที่ icon โปรแกรม sign client " 🍱 " โปรแกรมแสดงหน้าจอ ID (ดังภาพที่ 17) จากนั้นคลิกปุ่ม "....." เพื่อทำการ Copy ID (ดังภาพที่ 18)

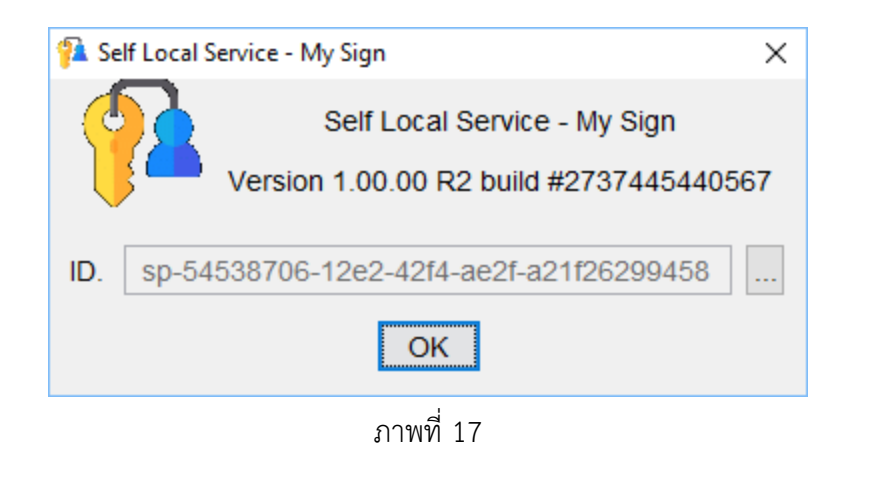

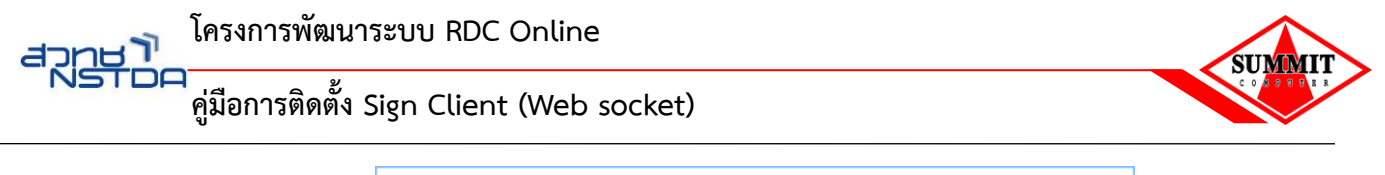

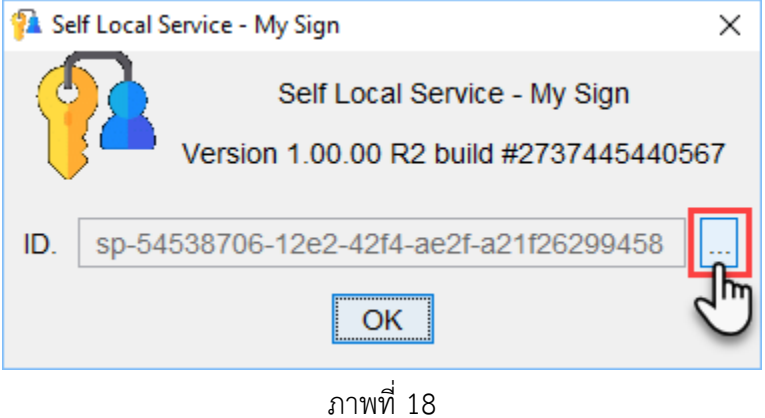

 ให้ผู้ใช้น้ำ ID ไปวางที่ pop up (ดังภาพที่ 19) จากนั้นคลิกปุ่ม "OK" ระบบแสดงหน้าจอให้ทำการ ยอมรับอีกครั้งโดยคลิกปุ่ม "OK" (ดังภาพที่ 20)

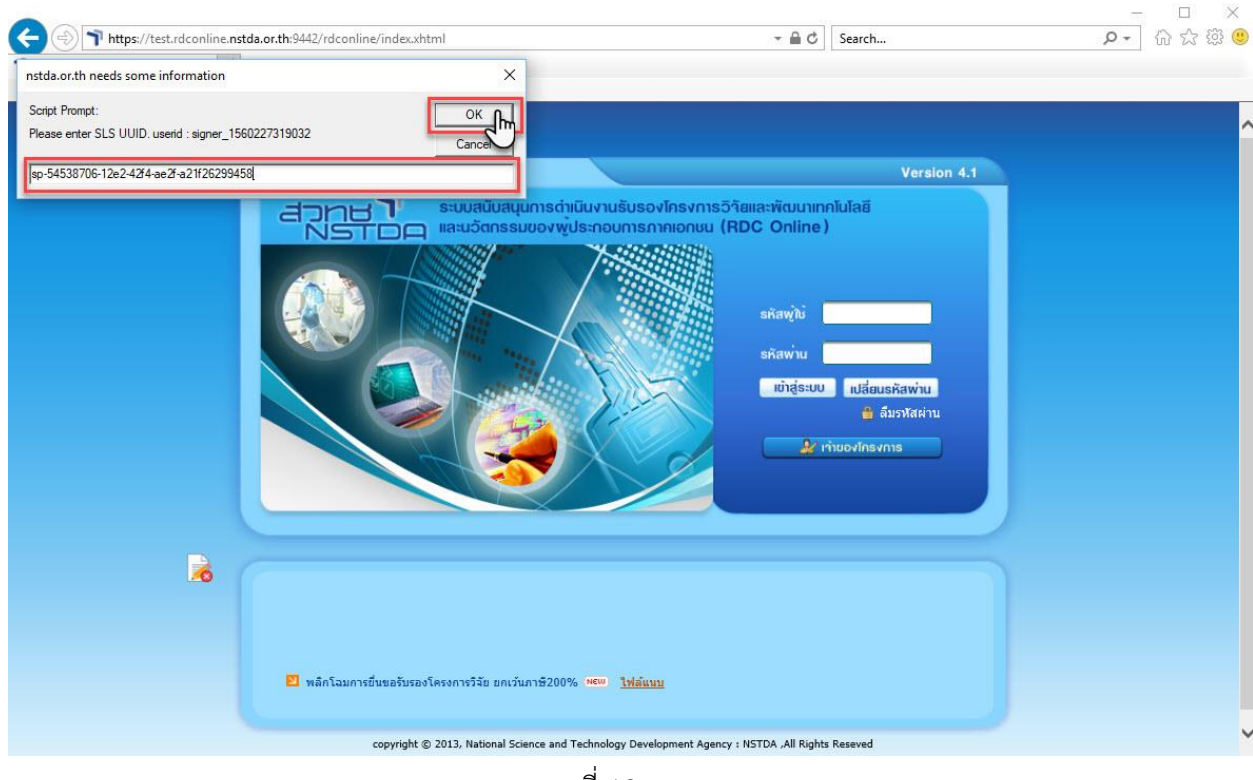

ภาพที่ 19

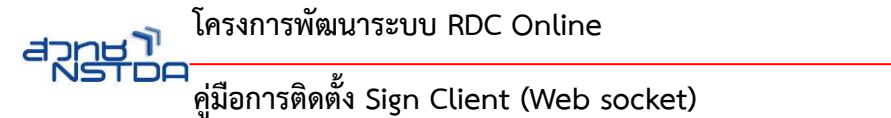

÷

🍞 ระบบสนับสนุนการดำเนินงานรับร... 🗡 📑

File Edit View Favorites Tools

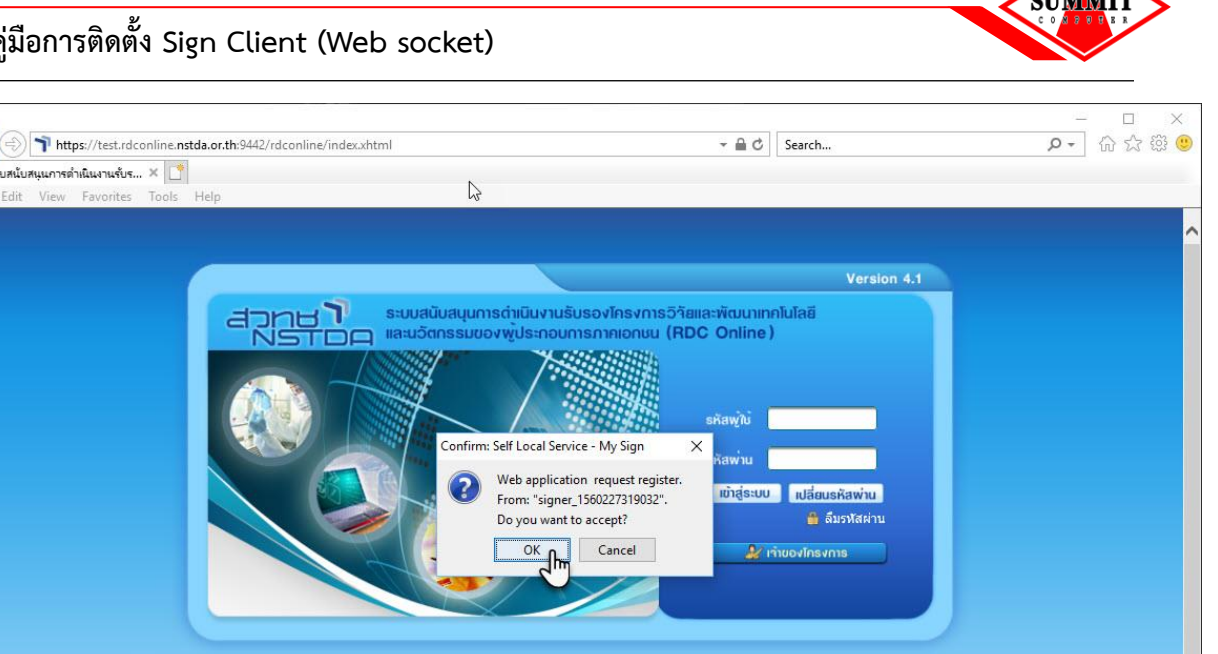

copyright © 2013, National Science and Technology Development Agency : NSTDA ,All Rights Reseved

ภาพที่ 20

🗾 พลิกโฉมการยื่นขอรับรองโครงการวิจัย ยกเว้นภาษี200% 🕬 ไฟล์แนบ

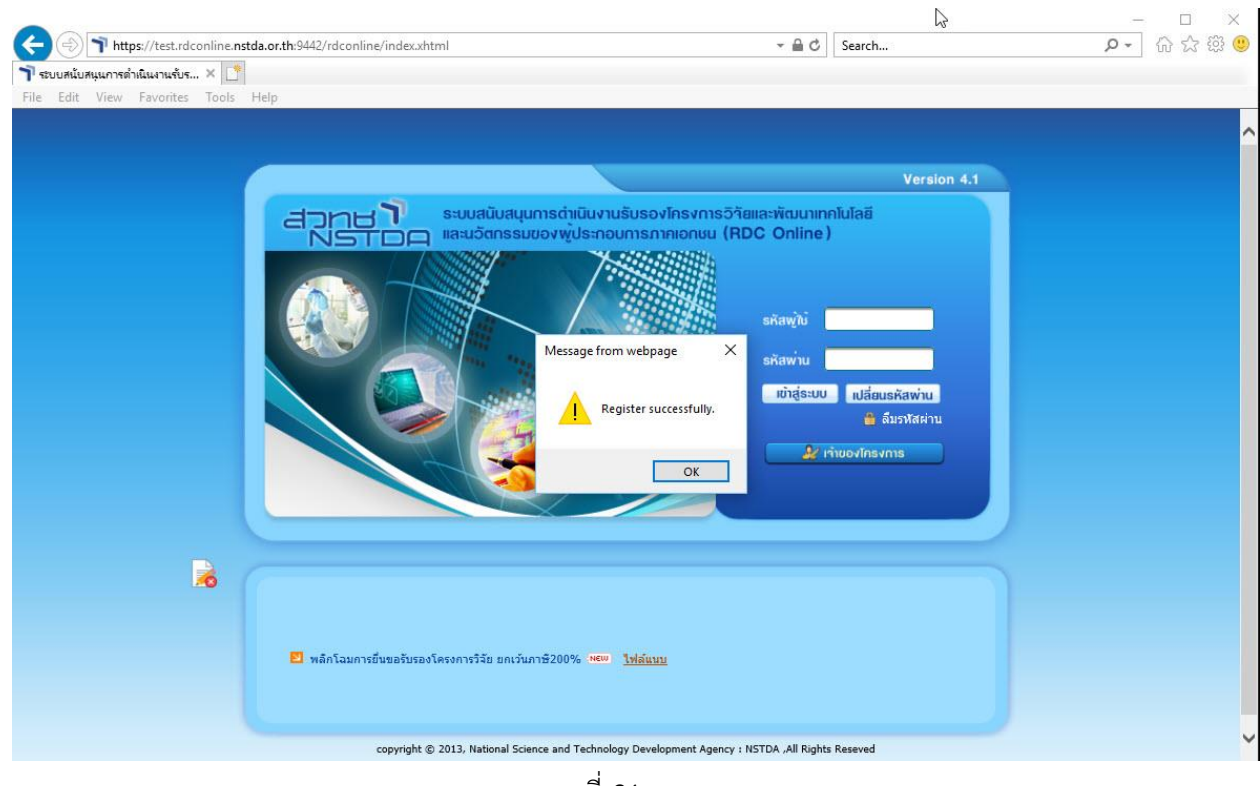

ภาพที่ 21

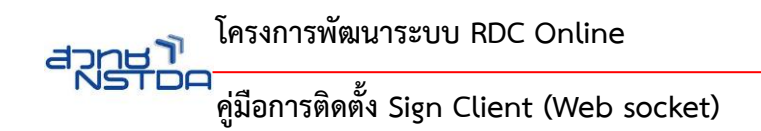

8. ระบบแสดงหน้าจอดำเนินการเรียบร้อยผู้ใช้คลิกปุ่ม "OK" (ดังภาพที่ 21) จากนั้นหน้าจอการเข้าใช้งาน จะแสดงสัญลักษณ์เป็นรูปกระดาษและมีเครื่องหมายถูกสีเขียวบนหน้าจอ (ดังภาพที่ 22)

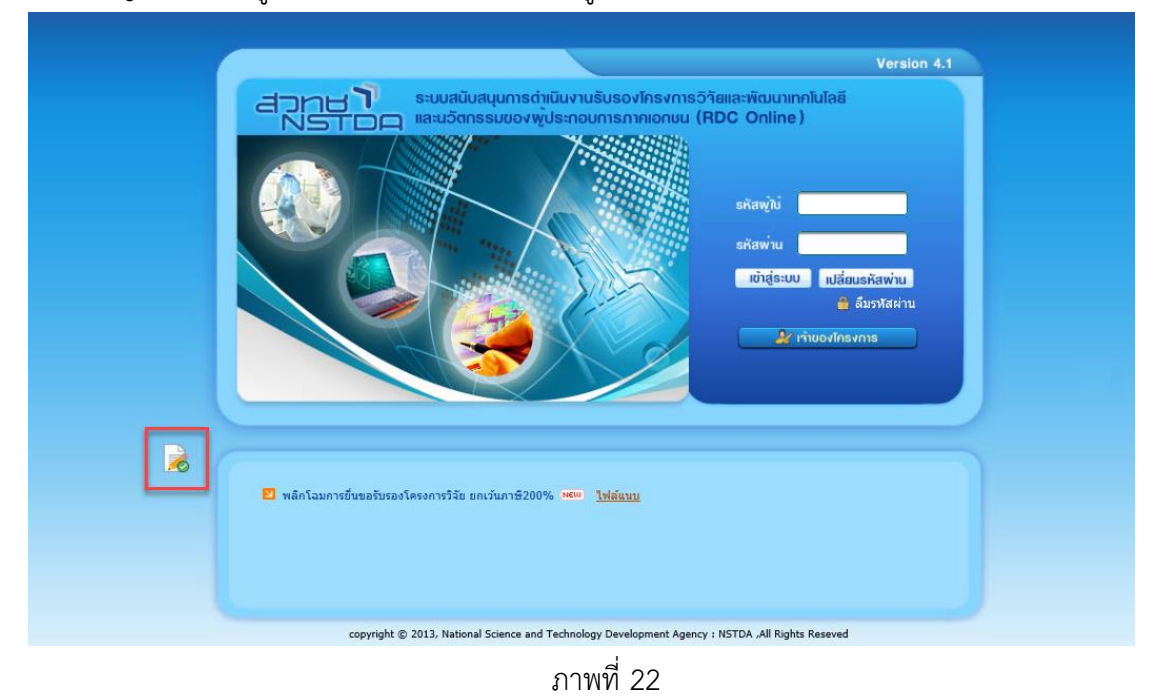

Version 4.1 ระบบสนับสนุนการดำเนินงานรับรองโครงการวิวัยและพัฒนาแาคโนโลยี และนวัตกรรมของพู้ประกอบการภากเอกชน (RDC Online) ເບົ່າສູ່ຣະບບ ເປລີ່ຍນຣຸ່ສີ່ສີ່ພານ 🎒 ลืมรหัสผ่าน 🏖 เกษองโครงการ 🗾 พลิกโฉมการยื่นขอรับรองโครงการวิจัย ยกเว้นภาษี200% 👐 ไฟล์แนบ copyright © 2013, National Science and Technology Development Agency : NSTDA ,All Rights Reseved

กรณีระบบงานยังไม่ได้ Register กับโปรแกรม Sign Client จะแสดงเครื่องหมาย (ดังภาพที่ 23)

ภาพที่ 23

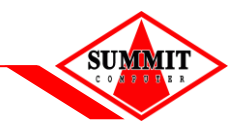

<u>หมายเหตุ</u> : หลังจากวันที่ 2 มีนาคม 2563 java applet ยังคงสามารถใช้งานได้จนถึงวันที่ 31 พฤษภาคม 2563 ผ่าน URL : https://www.rdconline.nstda.or.th:9443/rdconline/index.xhtml

### <u>หากมีข้อสงสัย/เกิดปัญหาในการใช้งาน ติดต่อ</u>

งานกระตุ้นการวิจัยและพัฒนาภาคเอกชน (RDI)

111 อุทยานวิทยาศาสตร์ประเทศไทย ถนนพหลโยธินตำบลคลองหนึ่ง อำเภอคลองหลวง จังหวัดปทุมธานี 12120

โทรศัพท์ : 0-2564-7000 ต่อ 1328 - 1332 และ 1631 – 1634 โทรสาร : 0-2564-7081

http:// www.nstda.or.th/rdp

E - mail : rdp@nstda.or.th